### LTI's TruPoint 300 Interface to

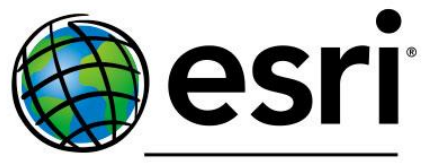

#### THE SCIENCE OF WHERE™

### Collector and Survey123

Quick Reference Guide

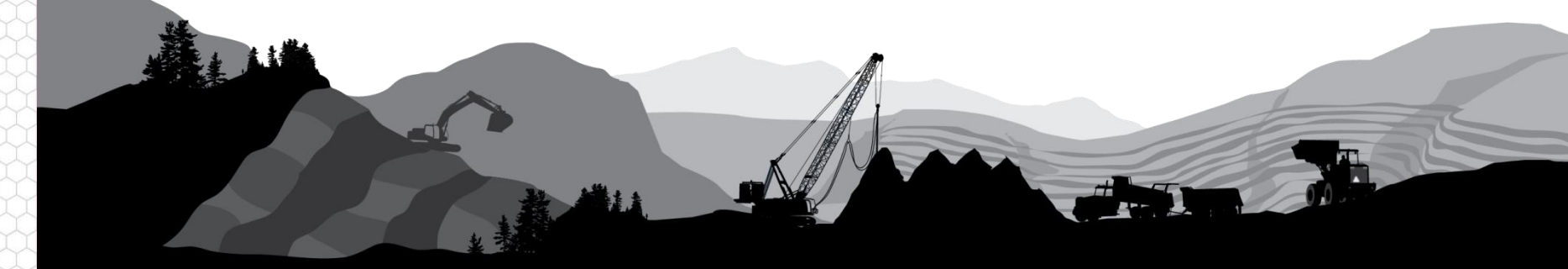

### Overview

LTI's TruPoint 300 laser is a versatile tool for making accurate measurements for Building Information Management, Joint-use Pole inventories and other applications. These dimensions can be consumed as text input directly within Esri's Collector and Survey123 apps, providing a seamless integration into the workflow.

#### **Compatible Esri products:**

- Collector for ArcGIS (version 18.x)
- Survey123 for ArcGIS (version 3.x)
- ANY app with a text input field!

### **Basic Steps**

- Configure the TruPoint 300
- Connect the Laser to the Device
- Send Measurements to the App

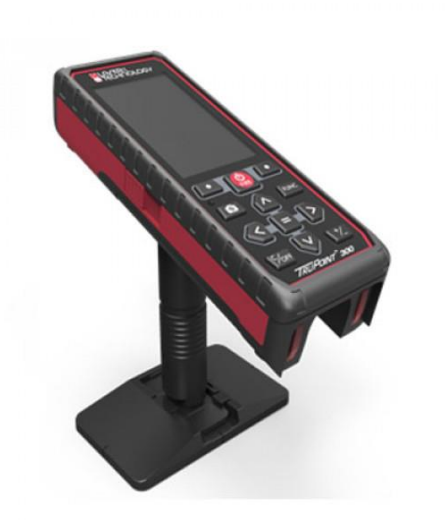

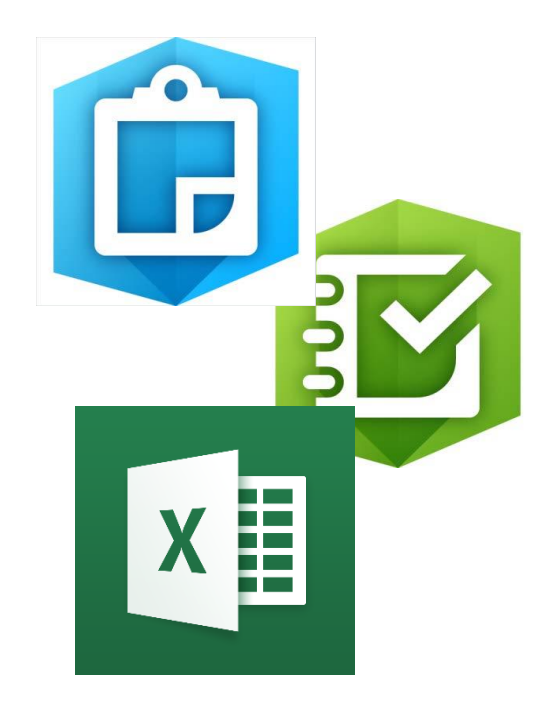

# Configure the TruPoint 300

All of the measurement routines on the TruPoint 300 are available as text output over a Bluetooth connection. Distance, angles and dimensions can be sent directly into any text form (\*The exception is any routine that includes data from the horizontal encoder – these are sent over WiFi only.)

- 1. Press the **FUNC** button and then the *Settings* button (Figure 1)
- 2. Locate the *Wireless* option and select it (Figure 2)
- 3. Select the Bluetooth icon and press the Bluetooth Settings button (Figure 3)
- 4. Choose Numeric only (green) or Alpha-numeric (blue) output and press the **Bluetooth Settings** button again (Figure 4)

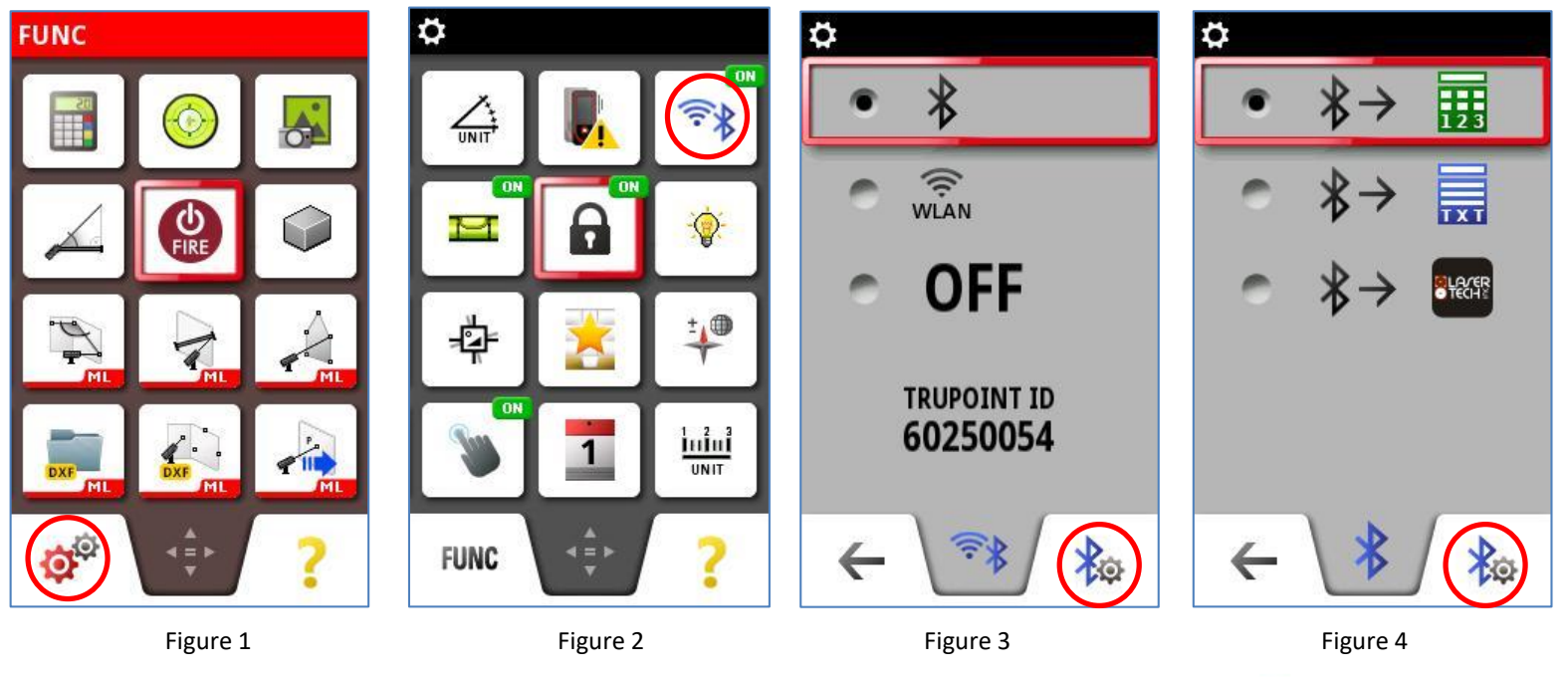

# Configure the TruPoint 300

All of the measurement routines on the TruPoint 300 are available as text output over a Bluetooth connection. Distance, angles and dimensions can be sent directly into any text form (\*The exception is any routine that includes data from the horizontal encoder – these are sent over WiFi only.)

- 5. Select what to do with the Cursor and the Decimal format (Figure 5)
- 6. Press the *Left Arrow* function button repeatedly to save these settings and return to the measurement screen (Figure 6)

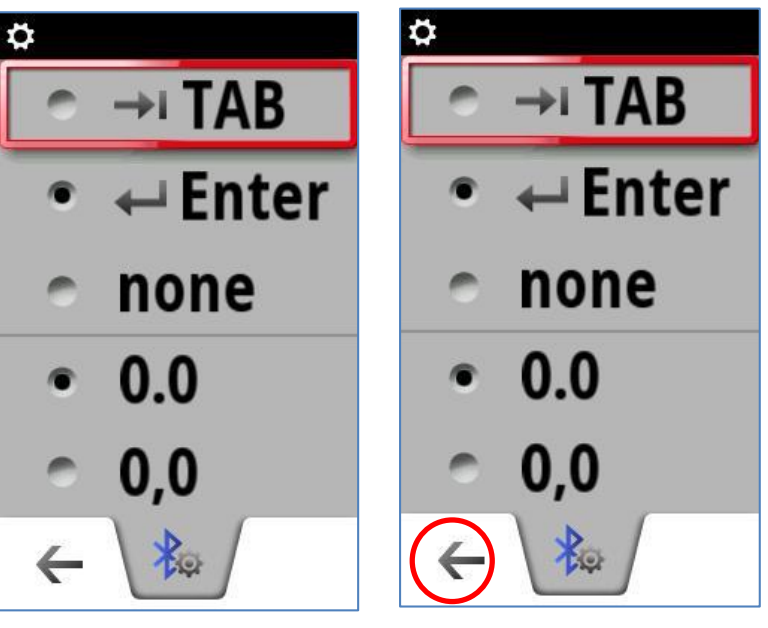

Figure 5

Figure 6

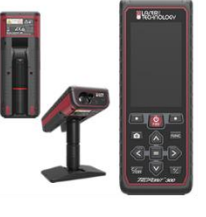

### Connect the Laser to the Device

The first time you use a TruPoint 300, you must pair it with your device. It is compatible with Windows, Apple and Android operating systems. Make sure your laser is powered On with BT On before continuing.

- 7. Turn Bluetooth On in your mobile device and locate the TruPoint 300 (Figure 7)
- 8. Pair with the unit and confirm connectivity by seeing a blue-colored Bluetooth icon on the TruPoint 300 (Figure 8)

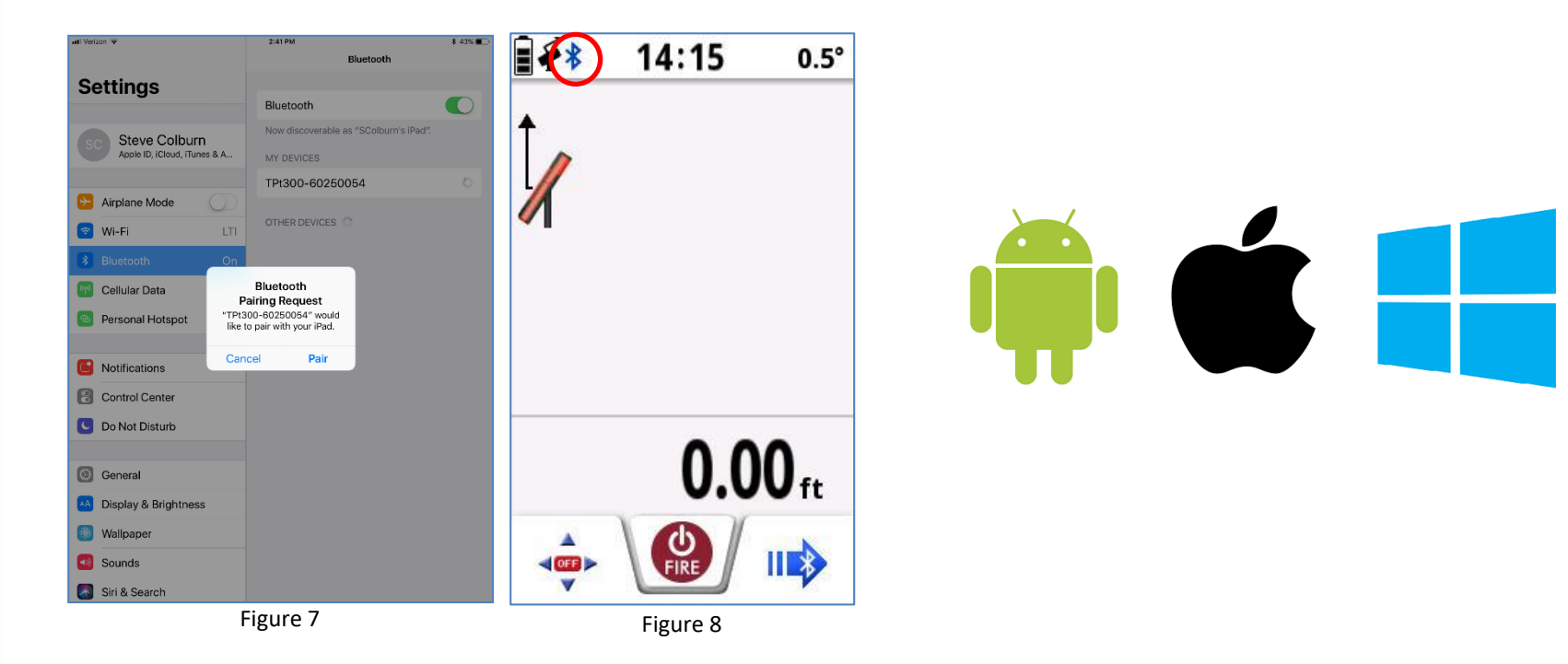

# Send Measurements to the App

Almost all of the measurement routines can be selected for Bluetooth output.

- 9. Using the required measurement routine on the TruPoint 300, such as Height Tracking, complete the sequence to display the result (Figure 9)
- 10. Open the app, such as Collector, and position the cursor in the form (Figure 10)
- 11. Press the blue transfer button to send the measurement (Figure 11)
- 12. Confirm the data comes through in the proper location (Figure 12)

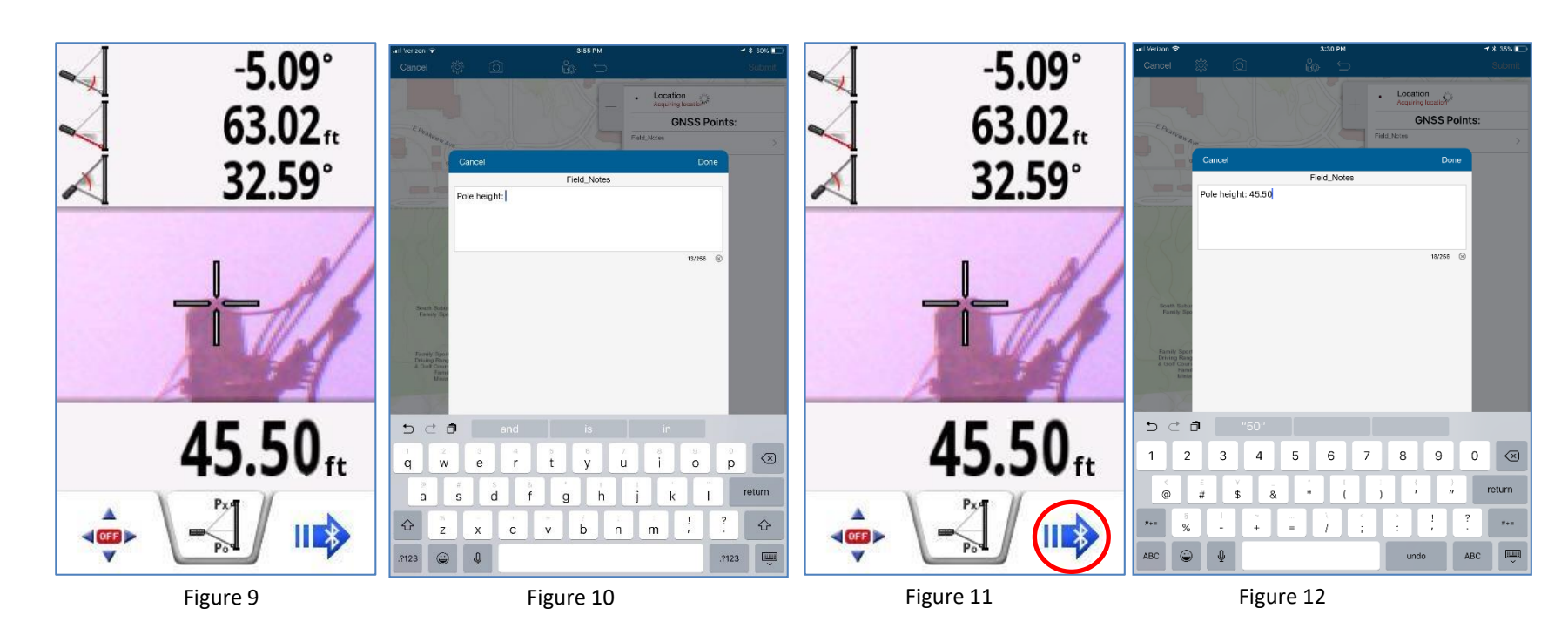

6

# Sending Measurement Tips

All of the onboard measurement routines on the TruPoint 300 can send the answer they generate over Bluetooth.

- Look for the blue Transfer symbol (right program key) to send the data (Figure 13)
- If you need to send another part of the solution, use the scroll arrows to place that data in the window and then press Transfer (Figure 14)
- If the measurement routine does not present the blue Transfer key (Figure 15), press the "=" (equal sign) key to send the data (Figure 16)

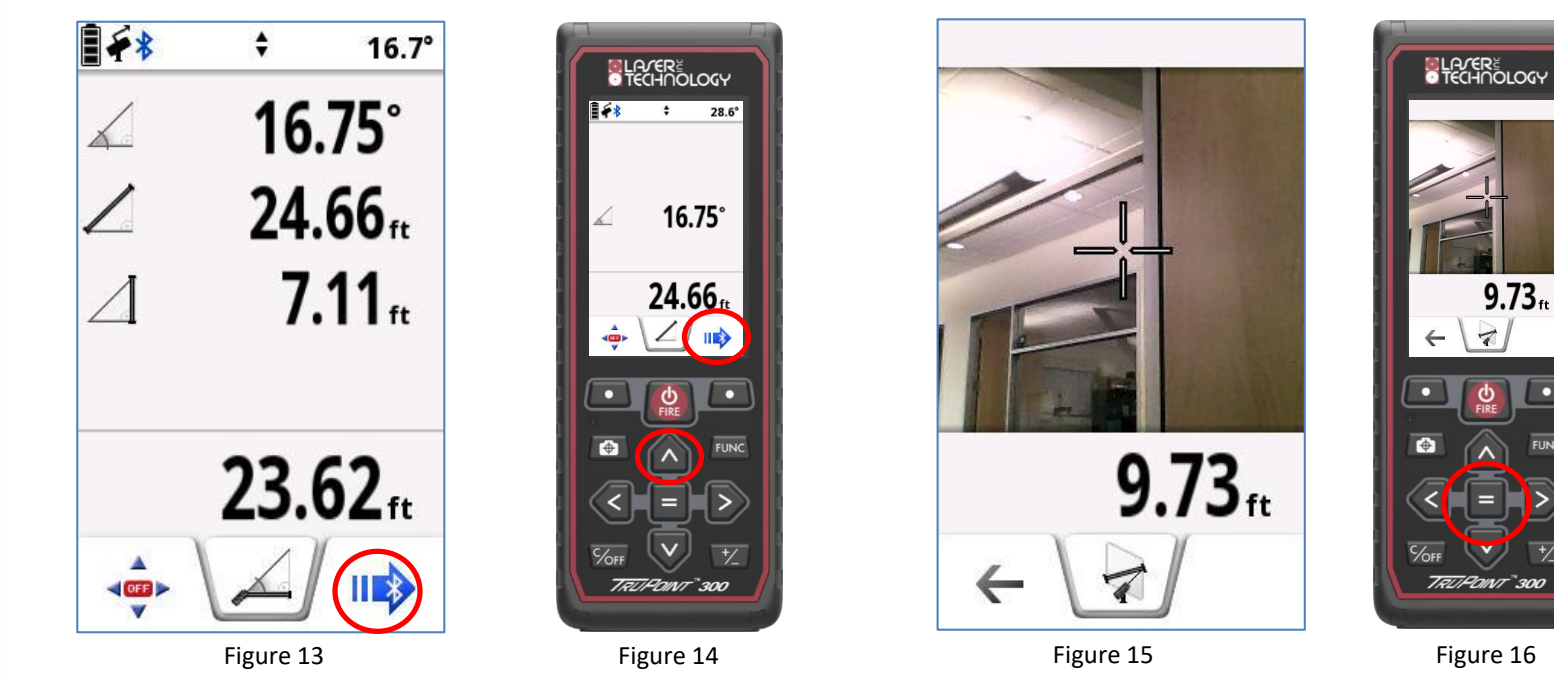

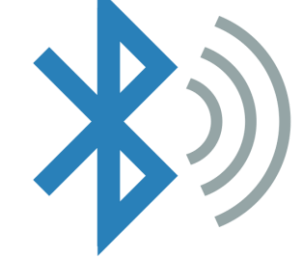

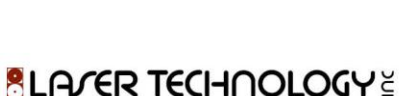

## **Keyboard Tips**

In this communication mode, the TruPoint 300 connects to your device as a keyboard. This will override the on-screen keyboard and here are the ways to get it back:

<u>Android</u>: Install a Keyboard Manager from Google Play, such as "Quick Keyboard Switch" and use this app to display the on-screen keyboard (Figure 17)

**<u>iOS</u>**: on the TruPoint 300, press the left program key (inside turns green) and then the +/- key in the lower right corner. This will activate the keyboard. (Figure 18)

| 😐 Quick Key                                                                                                 | board Switc                                                                         | h                                                                  |                                        |
|----------------------------------------------------------------------------------------------------|-------------------------------------------------------------------------------------|--------------------------------------------------------------------|----------------------------------------|
| Cł                                                                                                    | ange Keybo                                                                          | bard                                                               |                                        |
| Edit                                                                                                    | Keyboard Se                                                                         | ettings                                                            |                                        |
| Notificatio                                                                                                 | n 🗌 Vibrate                                                                         | Start                                                              | at Boot                                |
| Quick Keyboar                                                                                               | d Switch                                                                            |                                                                    |                                        |
| Quick Keyboard<br>quickly switch<br>keyboards with<br>into the setting                                      | d Switch allow<br>between you<br>out needing<br>s.                                  | ws you to<br>r enabled<br>to go all t                              | he way                                 |
| In case you do<br>you've installed<br>go to the settin<br>all enabled. If r<br>Keyboard Setti<br>keyboards. | not see all th<br>I in the popup<br>gs and ensur<br>lot, please us<br>ngs" button b | e keyboa<br>o dialog, p<br>re that the<br>se the "Ed<br>pelow to e | rds<br>blease<br>ey are<br>it<br>nable |
| To use this app<br>Keyboard Swite<br>homescreen ar<br>switch keyboar                                        | o, simply add<br>ch widget to y<br>nd tap on it w<br>rds.                           | the Quick<br>your<br>rhen you v                                    | want to                                |
| Additionally, yo<br>option to quick<br>from the notific                                                     | u can use the<br>ly change key<br>cation bar.                                       | e notificat<br>yboards s                                           | tion<br>traight                        |
| Тар                                                                                                    | here to fill entire                                                                 | screen                                                             |                                        |
| 2                                                                                                    |                                                                                     | 4                                                                  |                                        |

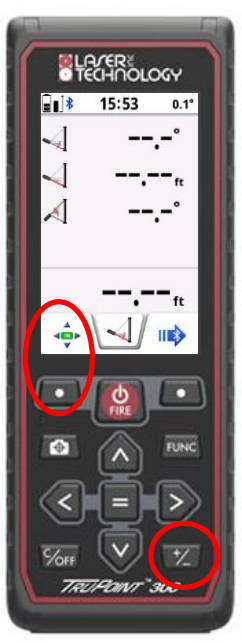

Figure 18

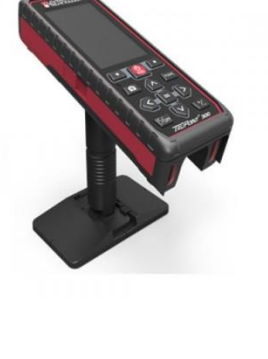

### **Product Resources**

#### http://www.lasertech.com/TruPoint-300-Total-Station.aspx

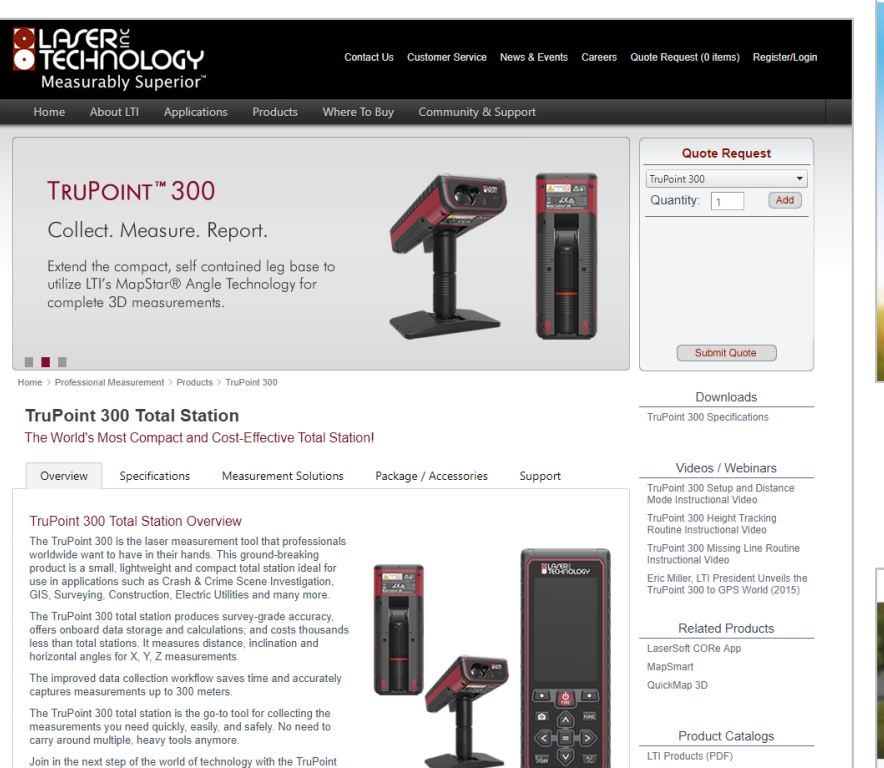

Stay informed! Find out about Laser Technology products, updates, and training resources by keeping track of us on FaceBook (/LaserTechnologyInc), Twitter (@LaserTechPro) and YouTube (/user/LaserTechPro)

#### http://www.esri.com/products/survey123

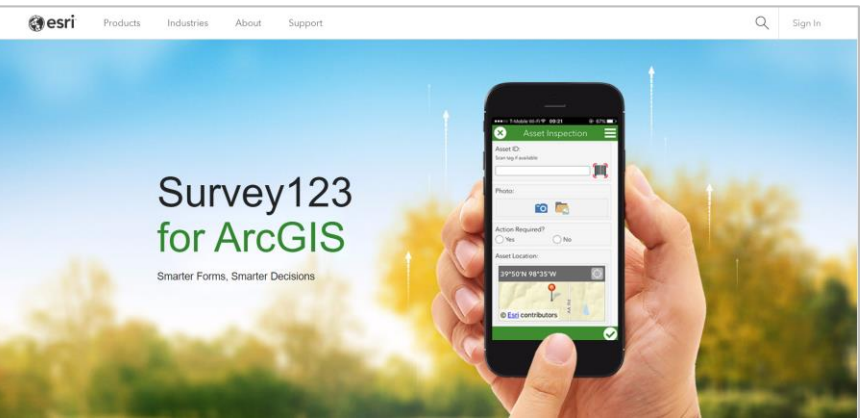

#### https://www.esri.com/enus/arcgis/products/collector-for-arcgis

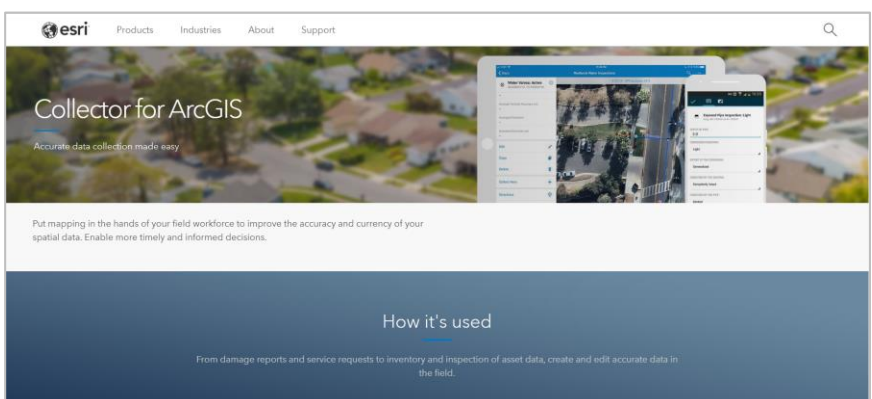

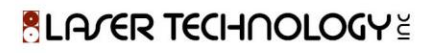

### Contact Laser Technology, Inc.

# Questions regarding the interface of the TruPoint 300 to mobile apps?

### Please contact us at:

1.800.280.6113 or 1.303.649.1000

### info@lasertech.com

Laser Technology, Inc. 6912 S. Quentin St. Centennial, CO 80112

www.lasertech.com

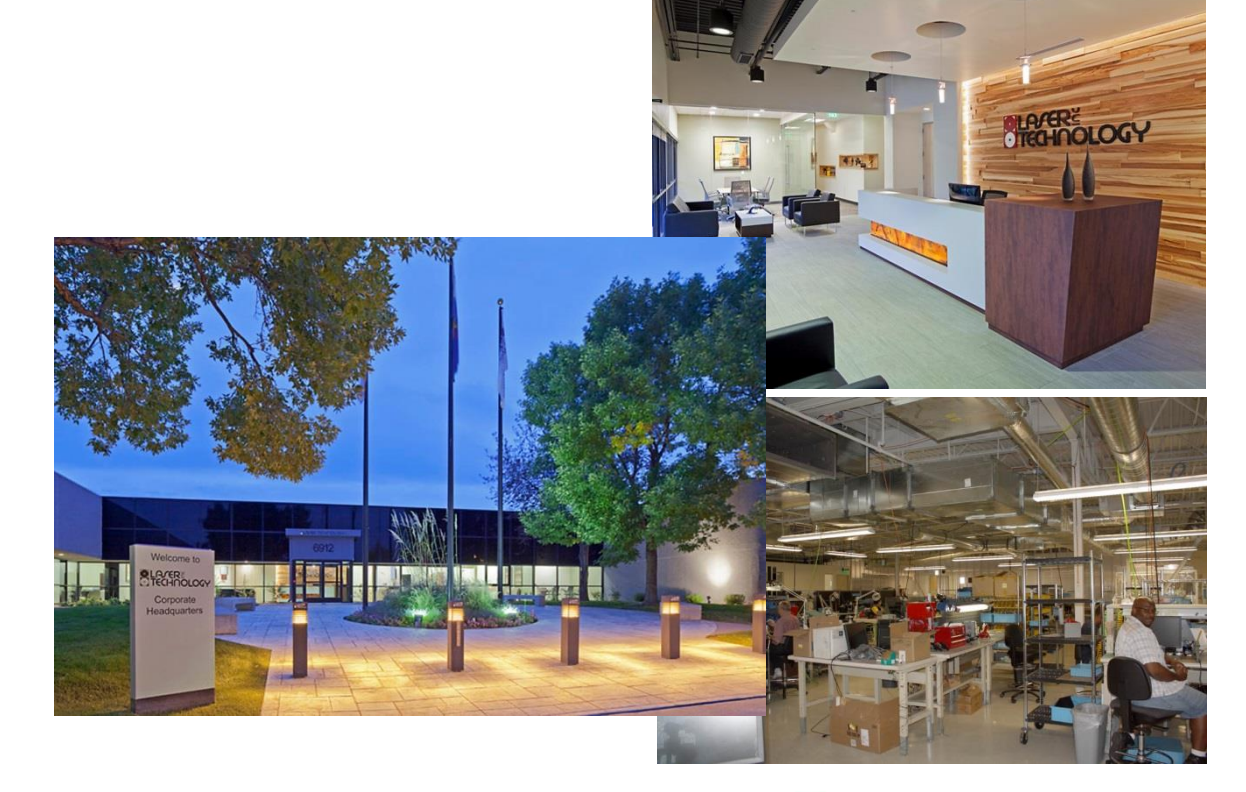